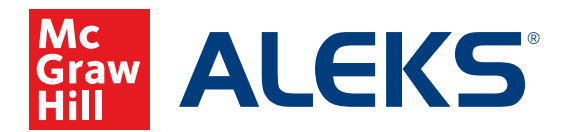

## ASSIGNING TIME AND TOPIC GOALS

Create one-time or recurring time and topic goals for your students. These will be visible to students on their *ALEKS* home page.

**1.** Select the class for which you want to assign time and/or topic goals from the **Class** drop-down menu.

| CLASS » STUDENT »                                                           |   |
|-----------------------------------------------------------------------------|---|
|                                                                             |   |
| Math 103 / Mathematics - LV 5 (with QuickTables) (32 ♣) ∨ Enter Your Search | ~ |
| Class Administration Gradebook Reports Assignments QuickTables              |   |

2. Hover over Assignments and select Assignments.

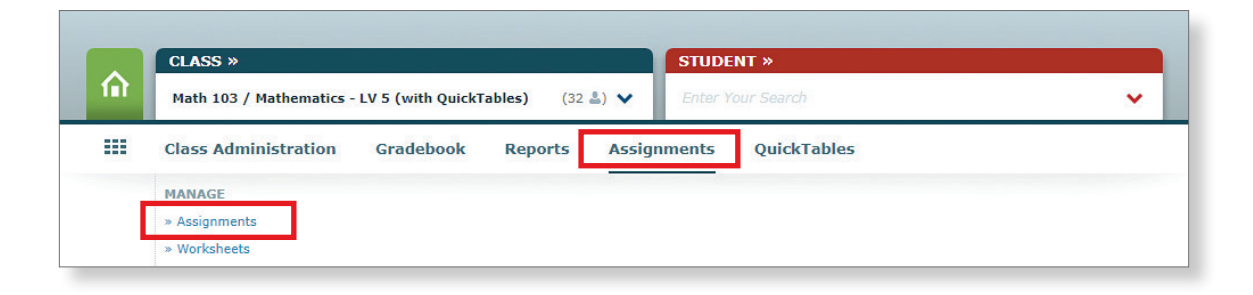

3. Click + New Assignment and select Time Goal or Topic Goal from the drop-down menu.

| Filter 💙                       |            |                                 |                        |                        |                              | Search       |   | Q      |
|--------------------------------|------------|---------------------------------|------------------------|------------------------|------------------------------|--------------|---|--------|
| + New Assignment Sele          | ect one or | more rows to p                  | erform an actio        | n                      |                              |              |   |        |
| Scheduled Knowledge Check      |            | Туре                            | Start                  | Due 🗸                  | Status                       | Details      |   | Report |
| Homework<br>Quiz               | 2          | Scheduled<br>Knowledge<br>Check | 05/13/2021<br>8:00 am  | 05/20/2021<br>6:34 pm  | Upcoming                     | -            |   | R      |
| Test                           |            | Homework                        | 04/19/2021<br>12:00 am | 05/20/2021<br>12:00 am | Open                         | 15 Questions | ۵ | r,     |
| Pie Progress Goal<br>Time Goal |            | Test                            | 04/26/2021<br>12:00 am | 05/10/2021<br>12:00 am | Closed                       | 15 Questions |   | R      |
| Topic Goal                     |            | Quiz                            | 04/23/2021<br>11:59 pm | 05/07/2021<br>11:59 pm | Open - In Late<br>Submission | 15 Questions |   | Ę      |
| Duplicate from Another Class   |            | Homework                        | 04/12/2021             | 04/26/2021             | Closed                       | 15 Questions |   | Ę      |

4. Name the time goal (or topic goal) and select the options for the goal; then click Save.

| Туре:                     | O One Time<br>Recurring        | Туре:                | <ul> <li>One Time</li> <li>Recurring</li> </ul> |
|---------------------------|--------------------------------|----------------------|-------------------------------------------------|
| Name                      | Weekly Time Challenge          | Name                 | This Week's Topic Goal                          |
| Repeats                   | Weekly                         | Start Date/Time      | 02/12/2021 II V 39 V pm V                       |
| Due on Day of the<br>Week | Sunday T                       | Due Date/Time        | 02/12/2021 II V 59 V pm V                       |
| Start Date/Time           | 04/29/2018 Ⅲ 11 ▼ 59 ▼ pm ▼    | Topics Learned       | 8                                               |
| Ends After                | 30 • occurrences on            | Award Points         | All or Nothing                                  |
|                           | 11/25/2018 at 11:59 pm         |                      |                                                 |
| Time Spent in ALEKS       | 2 • h 00 • m                   |                      | Save                                            |
| Award Points              | Partial Credit by Percentage V |                      |                                                 |
|                           |                                | Example of a one-tin | ne topic goal.                                  |
|                           | Save                           | ·                    |                                                 |

Example of a recurring time goal.

**5.** Your student will see the time and/or topic goal and progress in the blue sidebar of their *ALEKS* home page.

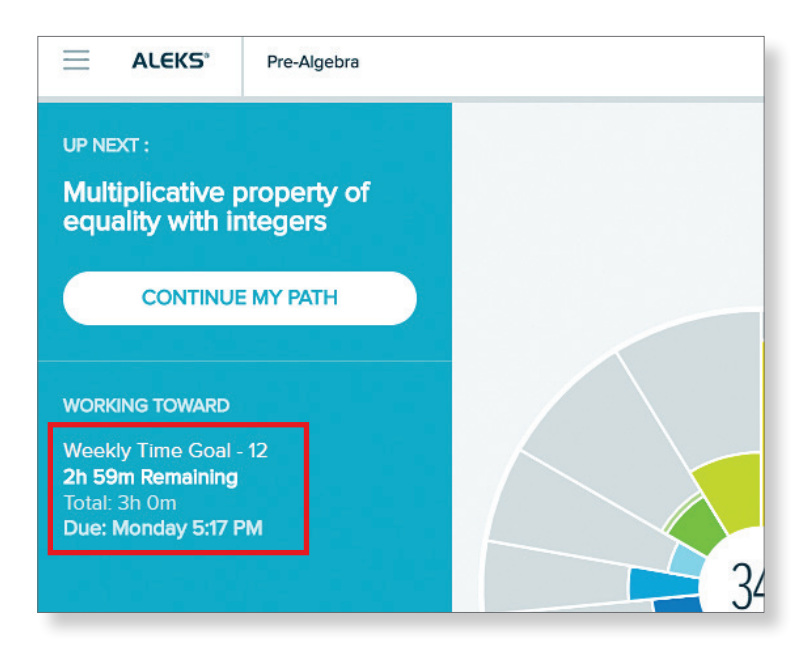

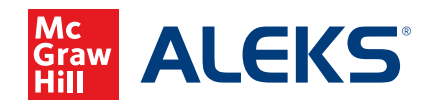